Entre no Portal do Aluno e clique em: Bibliotecas / Pergamum - Virtual Pearson

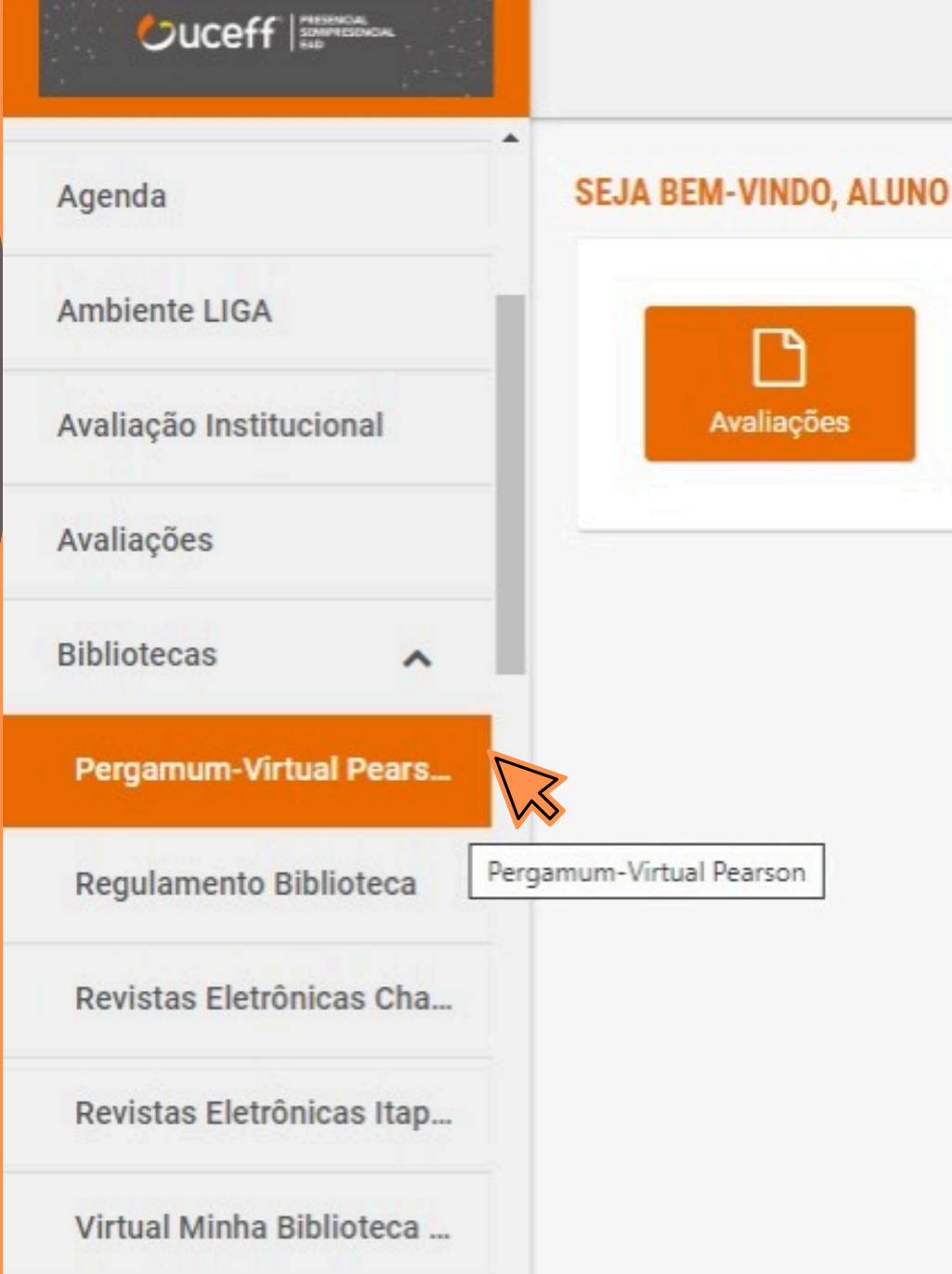

Na barra de pesquisa, selecione E-books e digite o material desejado

| Pergamum - Acervo Online × +                                                                                        |                                 |                    | - 0  | <b>a</b> 3 | × |
|----------------------------------------------------------------------------------------------------|---------------------------------|--------------------|------|------------|---|
| ← → C S biblioteca.uceff.edu.br/e_books?q=agronomia&for=TITULO                                                      |                                 | ☆                  | Ð (  | B          | : |
| 🗅 Controle 🥝 Google 🕑 UCEFF 🔩 ::: Sistema Pergamu 🔩 Pergamum - Acervo 📙 Gvdasa - Sistema d 📀 Saraiva SSO 👩 Acesso a | Minha Bibl 🚹 Carteirinhas Acadé | Login - Opa! Suite |      | >>         |   |
| 🔞 ACESSIBILIDADE 🛩                                                                                                  |                                 |                    |      |            |   |
|                                                                                                    |                                 |                    | -A 1 | Entrar     |   |
|                                                                                                    |                                 |                    |      |            | _ |
|                                                                                                    |                                 |                    |      |            |   |
|                                                                                                    |                                 |                    |      |            |   |
|                                                                                                    |                                 |                    |      |            | 3 |
| Pesquisa Geral Pesquisa Avançada Autoridades E-books Arquivo Acessibilidade Atos normal                             | tivos Plano de Ensino           |                    |      |            |   |
|                                                                                                    |                                 |                    |      |            |   |
| agronomia                                                                                                    | Título 🗸 🔾                      |                    |      |            |   |
|                                                                                                    | Termo livre                     |                    |      |            |   |
| 9 <u>Historico</u>                                                                                                  | Titulo                          |                    |      |            |   |
|                                                                                                    | Autor                           |                    |      |            |   |
|                                                                                                    |                                 |                    |      |            |   |
| Q Resultados para: Título >> "agronomia"                                                                            |                                 |                    |      |            |   |
| Resultados de 1 a 3 de 3 no total.                                                                                  |                                 |                    |      |            |   |
|                                                                                                    |                                 |                    |      |            |   |
|                                                                                                    |                                 |                    |      |            |   |

Você pode buscar por termo livre, título, assunto ou autor

| Título      | ~ |
|-------------|---|
| Termo livre |   |
| Título      |   |
| Assunto     | 4 |
| Autor       |   |

## Ao encontrar o material desejado, clique no cadeado

Selecionar tudo

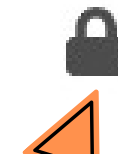

Agronomia : profissão do presente e do futuro - 2. ed. / 2022

| Tipo do material:  | Livro eletrônico |
|--------------------|------------------|
| Edição:            | 2. ed.           |
| Ano de publicação: | 2022             |

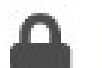

#### Introdução à agronomia - 1. ed. / 2018

| Tipo do material:  | Livro eletrônico |
|--------------------|------------------|
| Edição:            | 1. ed.           |
| Ano de publicação: | 2018             |

Digite o seu CPF e a senha do portal acadêmico ou a senha cadastrada na biblioteca

> Obs.: Caso a senha esteja incorreta, é possível alterá-la em **esqueci ou trocar senha**

| Dig | gite o seu CPF e sua senha do portal acadêmico! |   |
|-----|-------------------------------------------------|---|
|     | CPF                                             |   |
|     | 000                                             |   |
|     | Senha                                           |   |
|     | "SENHA DO PORTAL DO ACADÊMICO"                  | • |

## Após o acesso, você será direcionado para o livro

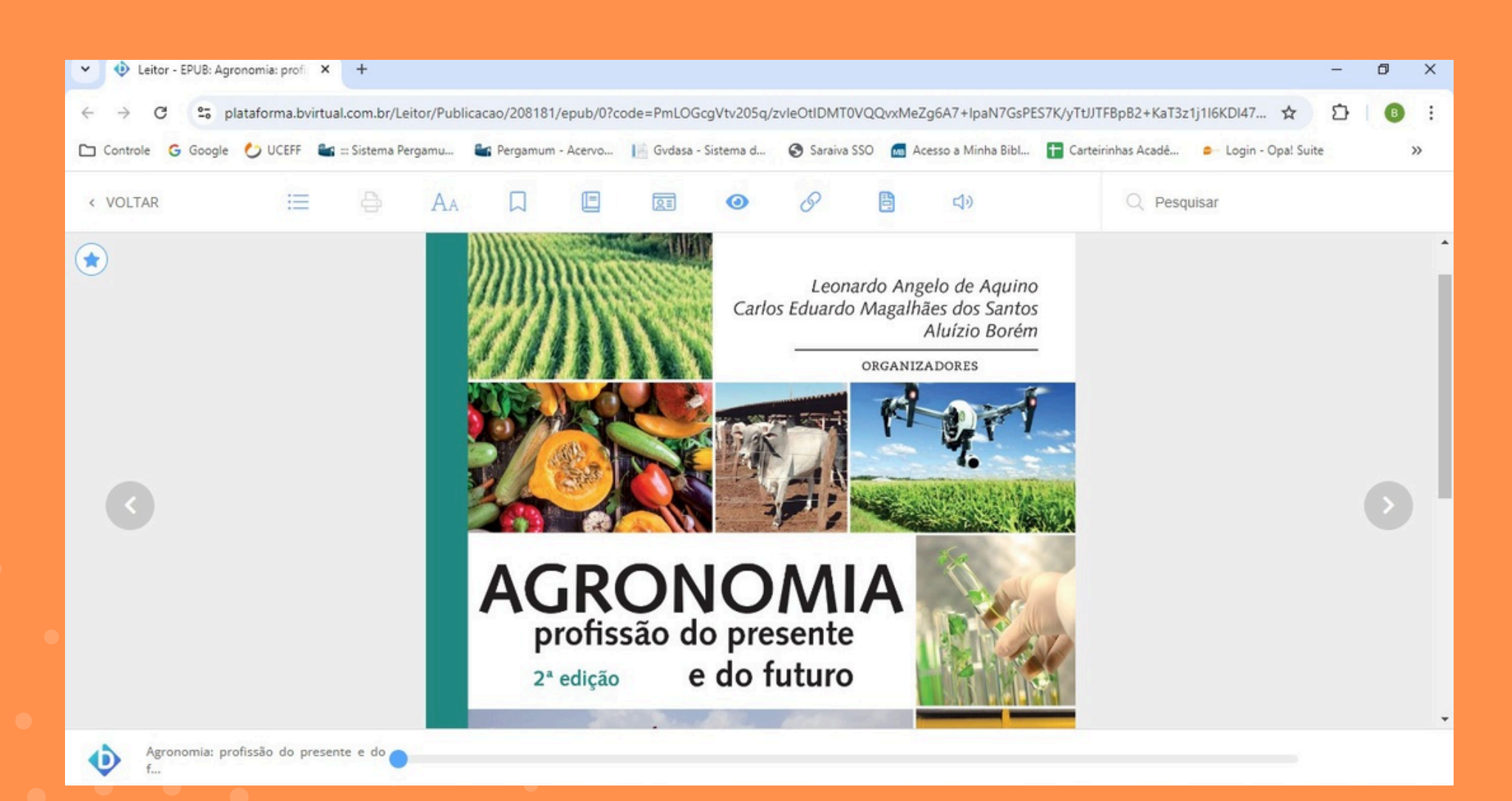